# ¿Cómo descargar y crear tu usuario de Fizi App?

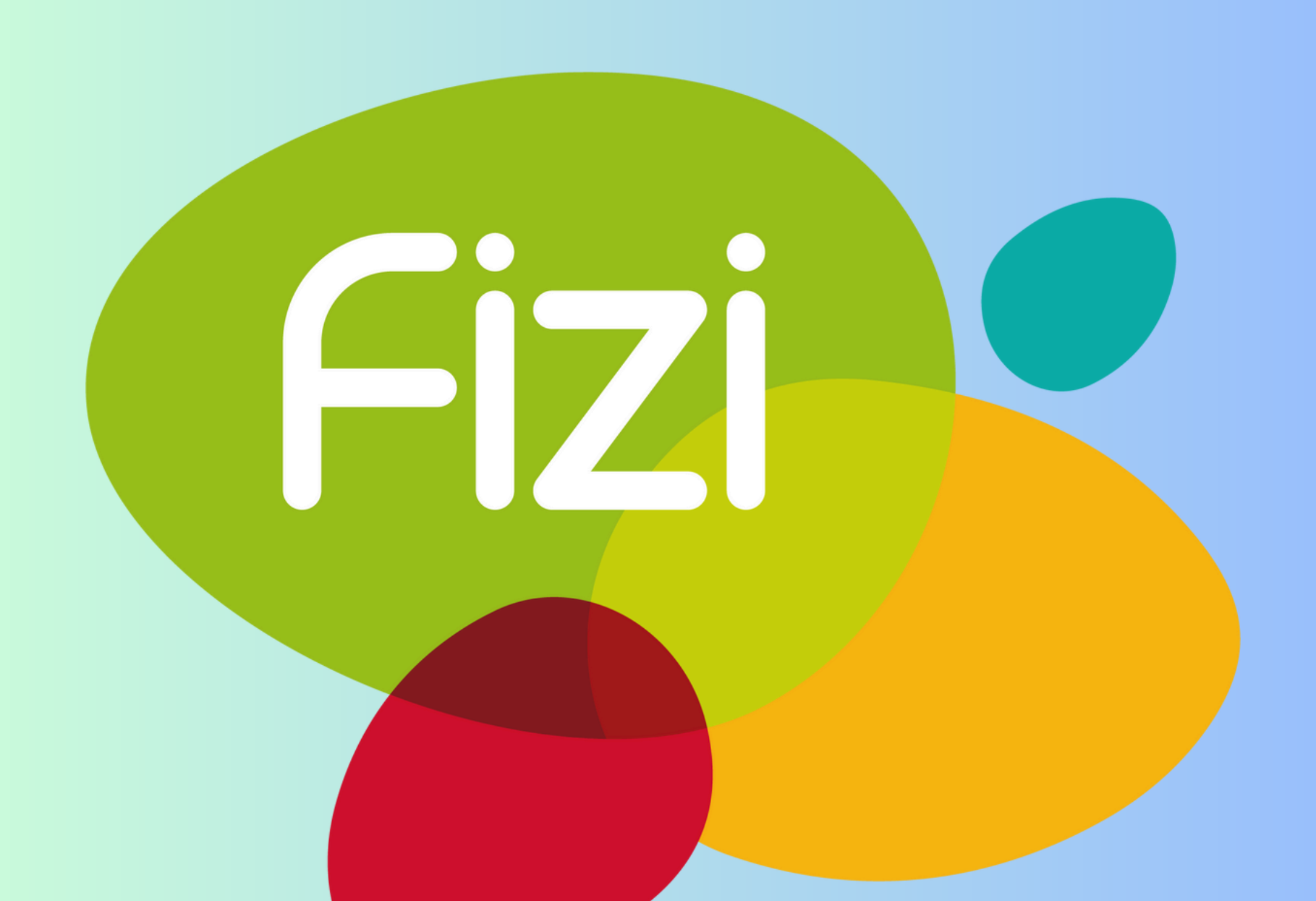

## Manual alta de cuenta Fizi App

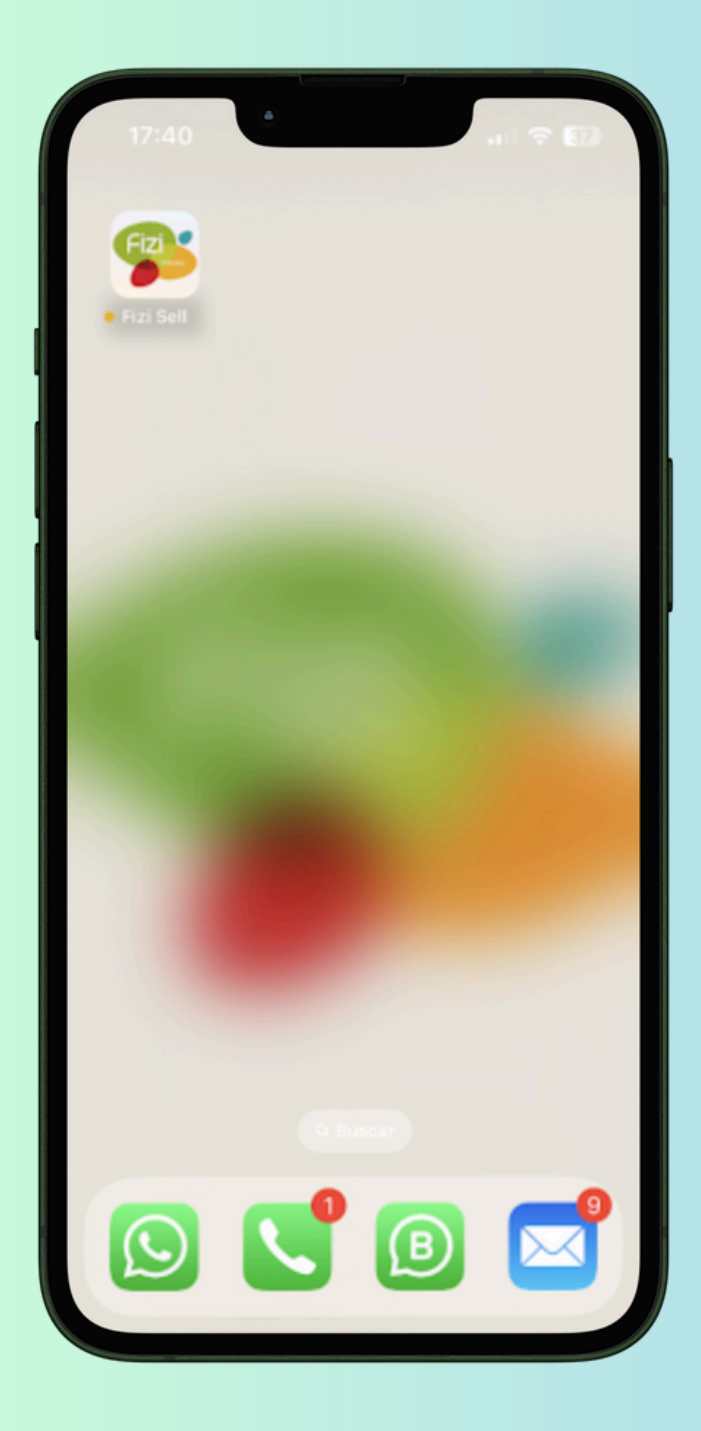

### 1. Descarga de las tiendas de aplicaciones FiZi App

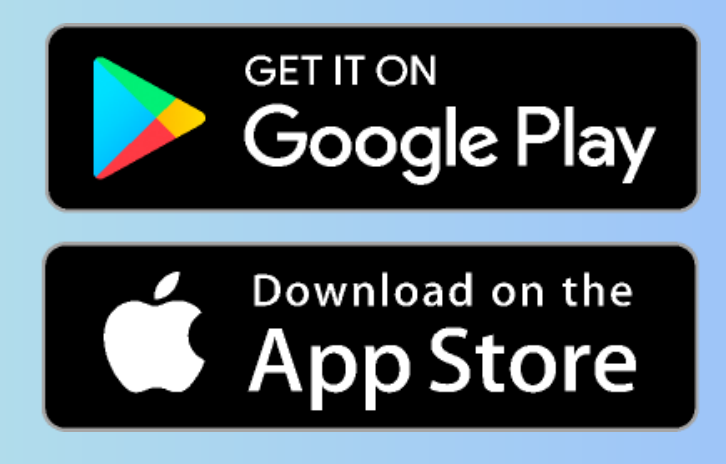

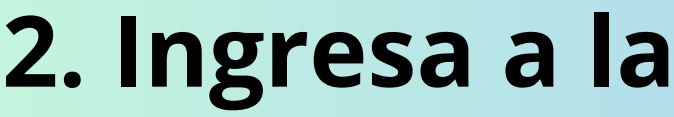

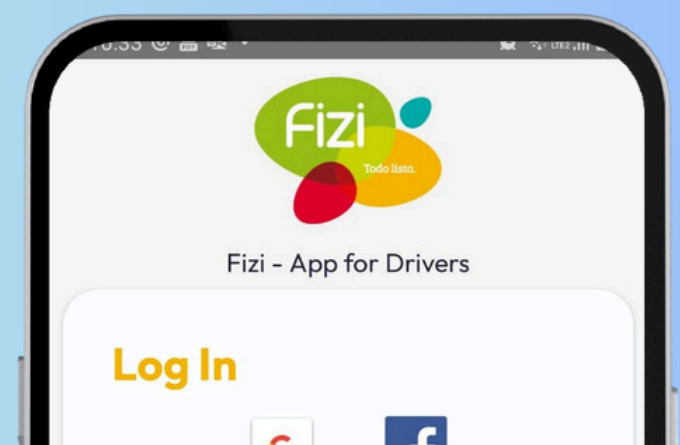

## aplicación móvil

| ejemplo@email.com       |            |
|-------------------------|------------|
| Password                |            |
| Enter your password     | Ο          |
| Forgot your password? 🤇 | Click here |
| Log In                  |            |
|                         |            |

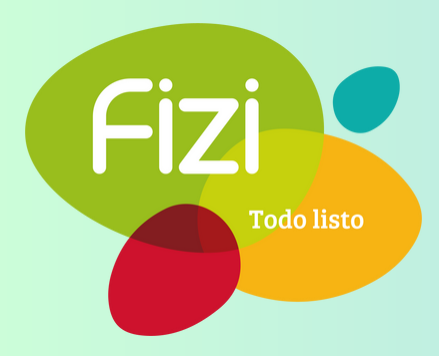

| 1 | 0:48 🛎 🕲 🗟 • 😰 🕅 🕼 🕼 🕼 🕼 🕼 🕼 🕼 🕼 🕼 🕼 🕼 🕼 🕼 |  |
|---|--------------------------------------------|--|
|   | Log In<br>G<br>or<br>Email                 |  |
|   | Password                                   |  |
|   | ••••• •                                    |  |
|   | Forgot your password? Click here           |  |
|   | Log In                                     |  |
|   | Create an account                          |  |

## account

### 4. ¡Gracias por

#### 3. Crear cuenta

- Agrega tu correo electrónico
- Contraseña
- Confirma tu contraseña
- Pulsa en 'Crear cuenta'
- Acepta el aviso de privacidad y los términos y condiciones.

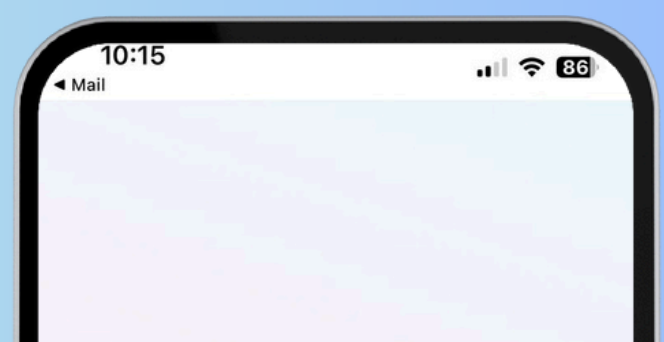

#### registrarte en Fizi!

- Se te enviará un correo para confirmar tu cuenta. Ingresa a tu correo registrado, encuentra el correo de FiZi y haz click en 'Verificar' dentro del correo.
- Volver a aplicación y click en "Ya he verificado mi registro"

**Nota:** Revisa en tu bandeja de no deseados o SPAM si no lo ves en tu bandeja principal.

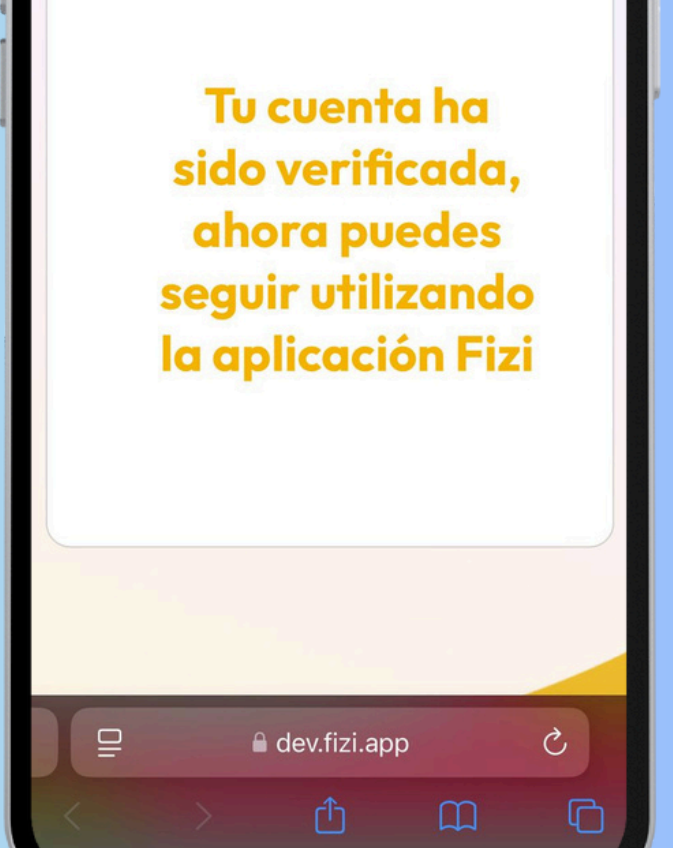

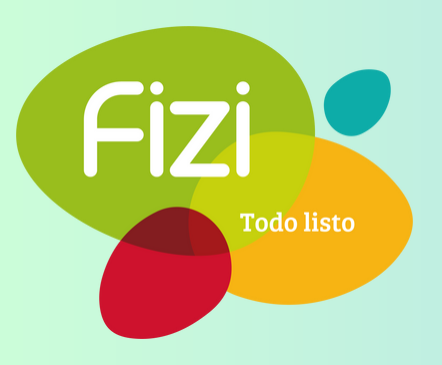

|                      |                                                                                                    | Car informa                          | tion               |                               |    |
|----------------------|----------------------------------------------------------------------------------------------------|--------------------------------------|--------------------|-------------------------------|----|
| Name *               |                                                                                                    | Car model *                          |                    | Profile picture               |    |
| Enter your name      |                                                                                                    | Aveo                                 |                    |                               |    |
| Enter your name      |                                                                                                    |                                      |                    |                               |    |
| Last name *          | ·                                                                                                   | Color of the car *                   |                    |                               |    |
| Enter your last name |                                                                                                    | Blanco                               |                    |                               |    |
| Phone number *       |                                                                                                    | Last 2 digits of the car             | 's license plate * |                               |    |
| 4491234567           |                                                                                                    | 61                                   |                    |                               |    |
|                      | . 1.01 🗙 📾 😌 -                                                                                      | MC STRUCTURE                         |                    | - nicsure - <del>a</del>      |    |
| ĸ                    | eturn                                                                                               | Nex                                  | Return             | 3-4-5                         |    |
|                      |                                                                                                    |                                      |                    | đ                             |    |
|                      | <b>Billing informat</b>                                                                             | tion                                 | Banking inf        | formation <b>and a set of</b> |    |
|                      | If you wish to request invoices for your<br>enter the requested information; othe<br>skip this step | ur orders, please<br>erwise, you can | Cardholder *       |                               |    |
| 1                    | I want to enter the infor                                                                           | rmation                              | Enter full name    |                               |    |
|                      | RFC *                                                                                               |                                      | Cand number *      |                               |    |
|                      | gurm710402st6                                                                                       |                                      | 1234 5478 0012 345 |                               | .5 |
|                      |                                                                                                    |                                      |                    |                               |    |
|                      | Postal code *                                                                                       |                                      | Expiration date *  | cvv *                         |    |
|                      | 45030                                                                                               |                                      | MM/YY              | 3 dígitos                     |    |
|                      |                                                                                                    |                                      |                    |                               |    |
|                      | Tax situation certificate *                                                                         |                                      |                    |                               |    |

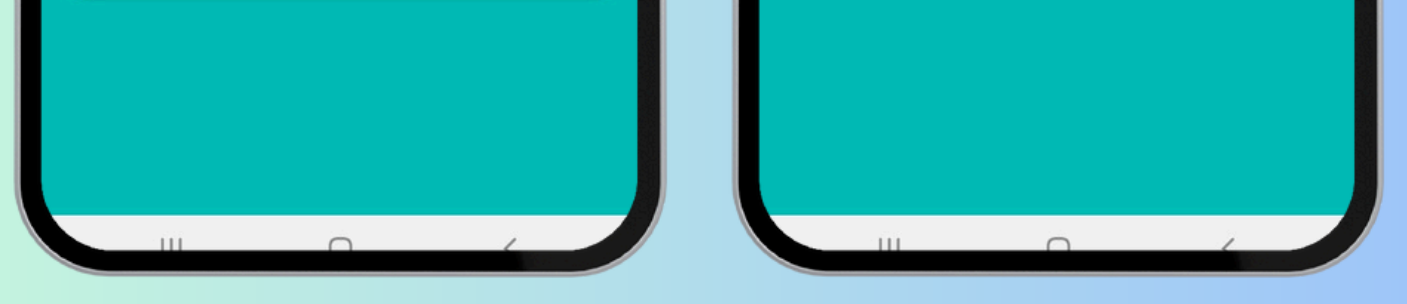

#### 5. Llenado de datos de tu cuenta

- Datos Generales
- Datos del Automóvil.
- Foto de Perfil.
- Información para solicitar facturas.
- Información bancaria.

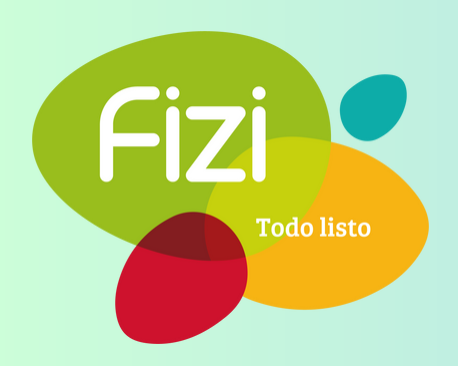

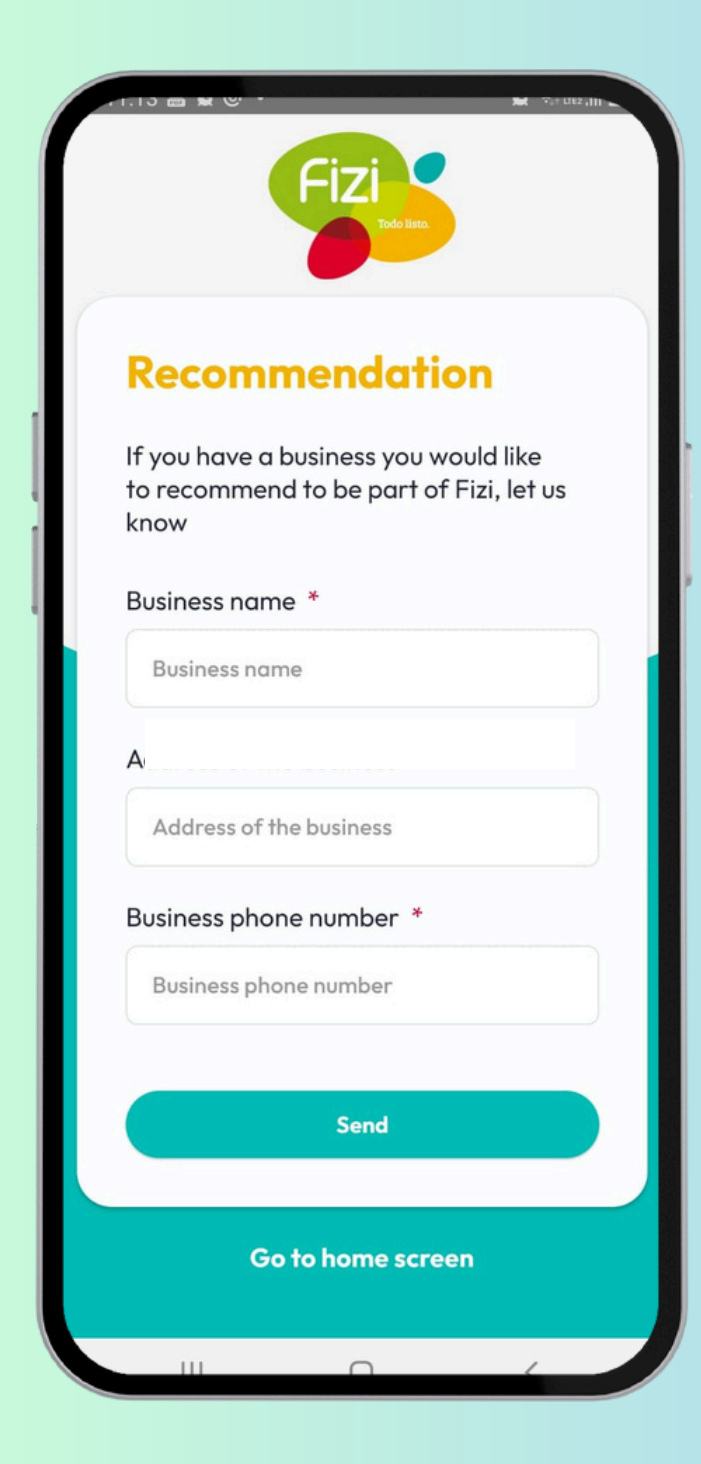

#### 6. Recomendación

Si tienes algún negocio que quieras recomendar para que forme parte de Fizi. Agregar:

- Nombre
- Dirección
- Teléfono

#### 7.lr a la pantalla principal

| 10:15<br>• Mail | .11 🗢 86 |
|-----------------|----------|
|                 |          |
|                 |          |
|                 |          |

- Se te enviará un correo para confirmar tu cuenta. Ingresa a tu correo registrado, encuentra el correo de FiZi y haz click en 'Verificar' dentro del correo.
- Volver a aplicación y click en "Ya he verificado mi registro"

**Nota:** Revisa en tu bandeja de no deseados o SPAM si no lo ves en tu bandeja principal.

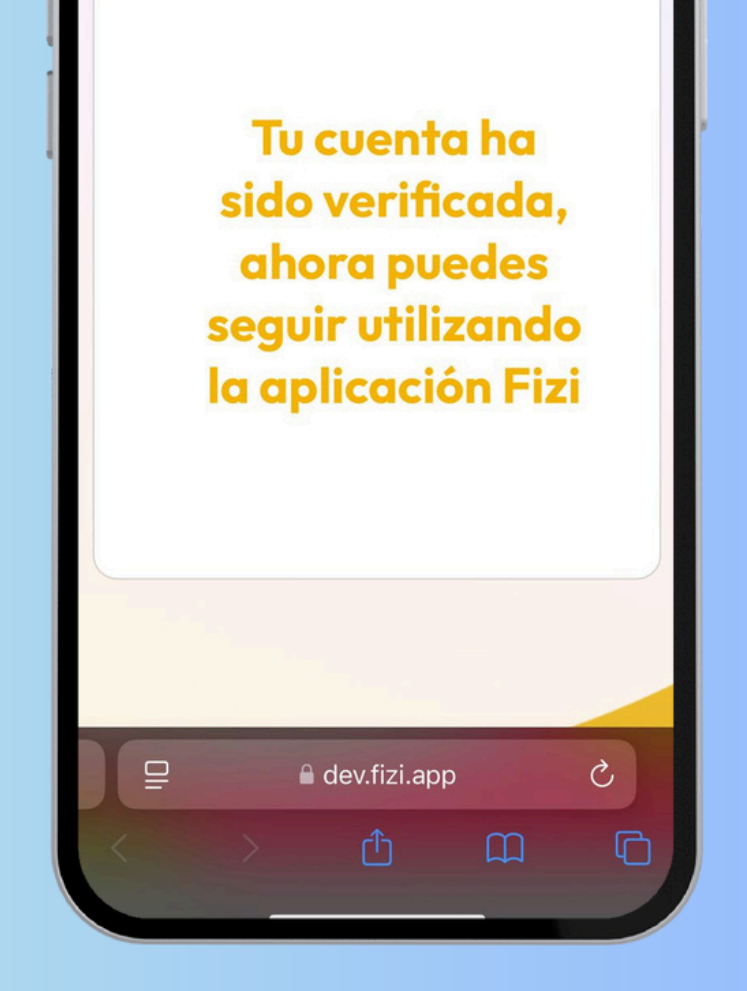

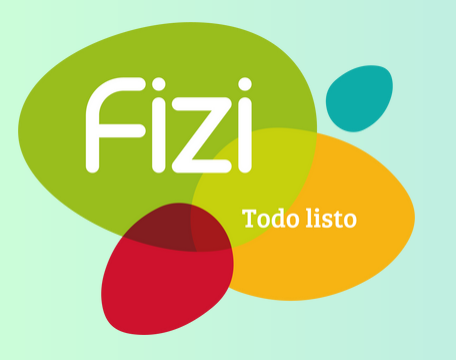

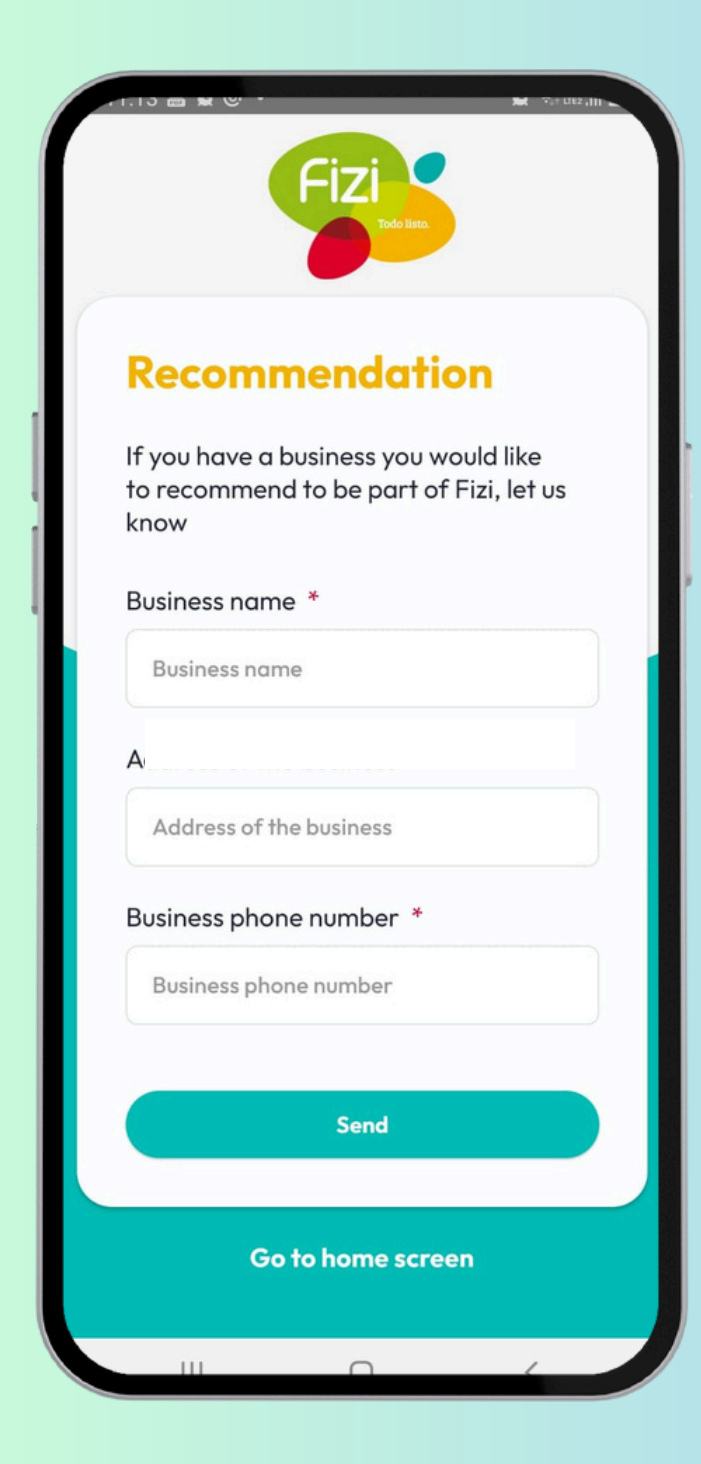

#### 6. Recomendación

Si tienes algún negocio que quieras recomendar para que forme parte de Fizi. Agregar:

- Nombre
- Dirección
- Teléfono

#### 7.lr a la pantalla principal

| 10:15<br>• Mail | .11 🗢 86 |
|-----------------|----------|
|                 |          |
|                 |          |
|                 |          |

- Se te enviará un correo para confirmar tu cuenta. Ingresa a tu correo registrado, encuentra el correo de FiZi y haz click en 'Verificar' dentro del correo.
- Volver a aplicación y click en "Ya he verificado mi registro"

**Nota:** Revisa en tu bandeja de no deseados o SPAM si no lo ves en tu bandeja principal.

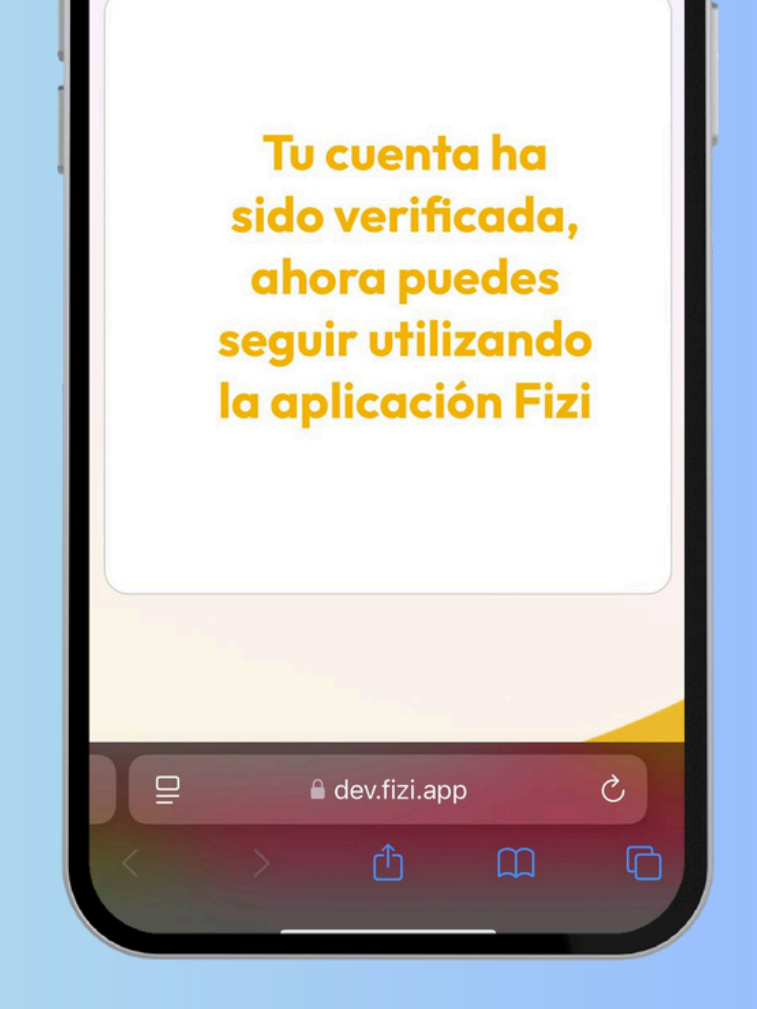

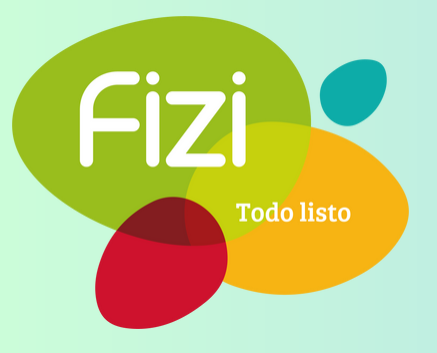

¡Listo para cambiar la forma de hacer tus compras!